| Centro Universitário Belas Artes de<br>São Paulo | CGI – Centro Gestor da Informação Sistema de<br>Bibliotecas com Certificação ISO 9001 | <b>Centro</b><br>Gestor da<br>Informação<br>SISTEMA DE BIBLIOTECAS |
|--------------------------------------------------|---------------------------------------------------------------------------------------|--------------------------------------------------------------------|
|                                                  | Tutorial da MORE – Referências                                                        |                                                                    |

1 - Para acessar a MORE (Mecanismo Online para Referências), é necessário entrar no link abaixo e clicar em "Entrar".

Endereço: <a href="http://extranet2.belasartes.br/sophia/">http://extranet2.belasartes.br/sophia/</a>

| CATÁLOGO (                                                                                                    | ONLINE                                                                                                    |                                                                                                    | BELAS<br>ARTES                                                                                                    |                                                                                                    | (                                                                                         | (ISO 9001                                     |
|----------------------------------------------------------------------------------------------------|----------------------------------------------------------------------------------------------------|----------------------------------------------------------------------------------------------------|----------------------------------------------------------------------------------------------------|----------------------------------------------------------------------------------------------------|-------------------------------------------------------------------------------------------|-----------------------------------------------|
| 🔐 Home                                                                                                    | <b>Q</b> Pesquisa                                                                                                    | R Autoridades                                                                                                    | 🛗 Minha seleção                                                                                                    | 📮 Serviços                                                                                                    | Levantamentos<br>bibliográfico                                                            | tinks úteis                                   |
| Ajuda   Acessibilidade                                                                                                    | Alto contraste                                                                                                    |                                                                                                    |                                                                                                    |                                                                                                    |                                                                                           | 🔎 Entrar                                      |
| Busca rápida                                                                                                    | Busca combinada                                                                                                    |                                                                                                    |                                                                                                    |                                                                                                    |                                                                                           |                                               |
| Todos os campos                                                                                                    |                                                                                                    |                                                                                                    | Buscar                                                                                                    | Limpar 🗌 Registr                                                                                                    | ros com conteúdo digita                                                                   | al                                            |
|                                                                                                    |                                                                                                    |                                                                                                    | Últimos avisos 🔻                                                                                                    |                                                                                                    |                                                                                           |                                               |
| <b>Bem-vindo ao</b><br>28/02/2024<br>Segue abaixo informa                                                                                                    | Sistema de B                                                                                                    | <b>ibliotecas Belas</b> <i>d</i><br>vara que você tenha uma                                                                                                    | Artes<br>excelente experiência!                                                                                                    |                                                                                                    |                                                                                           |                                               |
| <ol> <li>Horário de atendin</li> <li>No catálogo online<br/>carteirinha;</li> <li>Para acessar os coi</li> <li>E-books são livros<br/>obra emprestada;</li> <li>Se você é aluno, in</li> <li>Fique atento aos p</li> </ol> | nento: de segunda a<br>e você encontra livro<br>nteúdos dos e-book<br>digitais de acesso il<br>sira o seu RM e a se<br>razos de devolução. | i sexta-feira, das 07h às 2<br>is físicos, DVDs, que deve<br>s, normas da ABNT, Ebsc<br>imitado,os livros impress<br>nha, caso nao tenha a se<br>Não será possível a renc                                                                                                    | (2h;<br>em retirados em nossa bi<br>ohost, Pressreader entre<br>os precisam ser empresta<br>nha, entre em contato co<br>ovação do livro em caso | blioteca, mediante apre:<br>outros é necessário real<br>ados e devolvidos, a não<br>om a Biblioteca;<br>de atrasos ou reserva po | sentação de documento<br>izar o seu login;<br>o devolução gera multa<br>pr outro usuário; | o com foto e<br>por dia e por                 |
| Últimas aquisiçõe                                                                                                    | 2. VAL                                                                                                    | Boa 3<br>De Da 20<br>De Da 20<br>DE DA 20<br>DE DA 20<br>DE DA 20<br>DE DA 20<br>DE DA 20<br>DE DA 20<br>DE DA 20<br>DE DA 20<br>DE DA 20<br>DE DA 20<br>DE DA 20<br>DE DA 20<br>DE DA 20<br>DE DA 20<br>DE DA 20<br>DE DA 20<br>DE DA 20<br>DE DA 20<br>DE DA 20<br>DE DA 20<br>DE DA 20<br>DE DA 20<br>DE DA 20<br>DE DA 20<br>DE DE DA 20<br>DE DE DA 20<br>DE DE DA 20<br>DE DE DA 20<br>DE DE DE DE DE DE DE DE DE DE DE DE DE D | privatização da cultura                                                                                                    |                                                                                                    | 5.<br>SE<br>RSD<br>RSD                                                                    | FOOD                                          |
| Seia o primeiro a avalia                                                                                                    | ar Seia opr                                                                                                    | imeiro a avaliar                                                                                                    | Seia o primeiro a avaliar                                                                                                    | Seia o primeiro                                                                                                    | a avaliar Seia                                                                            | o primeiro a avaliar                          |
|                                                                                                    |                                                                                                    |                                                                                                    | 0 • •                                                                                                    |                                                                                                    |                                                                                           | 🛨 Ver mais                                    |
| Levantamentos b                                                                                                    | ibliográficos                                                                                                    |                                                                                                    |                                                                                                    |                                                                                                    |                                                                                           |                                               |
| REVISTAS DE DIR                                                                                                    | EITO                                                                                                    | REVISTAS DE RELAÇ<br>INTERNACIONAI                                                                                                    | ÕES REVIS<br>S FIL                                                                                                    | TAS DE ANTROPOLOGI<br>OSOFIA, HISTÓRIA,                                                                                          | A, REVISTAS I<br>JORNALIS                                                                 | DE COMUNICAÇÃO,<br>MO, PUBLICIDAD             |
| nevistas de Direito<br>online e livre.                                                                                                    | ue acesso<br>R<br>d                                                                                                    | evistas de relações inter<br>e acesso online e livre.                                                                                                    | nacionais Revistas<br>História                                                                                                    | Antropologia, Filoso<br>Letras e Sociologia<br>poline e livr ELer mais                                                           | ofia, Revistas<br>de Jornalismo,<br>Propaganda                                            | Comunicação,<br>Publicidade e<br>Rádio e TV e |

| CATÁLOGO ONLINE                                                                                                    |                                                                                                    |                                                                                                    | BELAS                                                                |                              |                                                                         | (                                                                                            | (ISO 9001                                                   |  |  |  |
|----------------------------------------------------------------------------------------------------|----------------------------------------------------------------------------------------------------|----------------------------------------------------------------------------------------------------|----------------------------------------------------------------------|------------------------------|-------------------------------------------------------------------------|----------------------------------------------------------------------------------------------|-------------------------------------------------------------|--|--|--|
| 😭 Home                                                                                                    | <b>Q</b> Pesquisa                                                                                                    | 💂 Autoridad                                                                                                    | les 🛗 Minh                                                           | a seleção                    | Serviços                                                                | Levantamentos<br>bibliográficos                                                              | ) Links úteis                                               |  |  |  |
| Ajuda   Acessibilid                                                                                                    | ade   Alto contra                                                                                                    | ste                                                                                                    |                                                                      |                              |                                                                         |                                                                                              | 🎤 Entrar                                                    |  |  |  |
| Busca rápida                                                                                                    | Busca combina                                                                                                    | ada                                                                                                    |                                                                      |                              |                                                                         |                                                                                              |                                                             |  |  |  |
| Todos os campos                                                                                                    | •                                                                                                    |                                                                                                    | Buscar Limpar 🗌 Registros com conteúdo digital                       |                              |                                                                         |                                                                                              |                                                             |  |  |  |
|                                                                                                    |                                                                                                    |                                                                                                    | Últimos a                                                            | avisos 🔻                     |                                                                         |                                                                                              |                                                             |  |  |  |
| Bem-vindo<br>28/02/2024<br>Segue abaixo inf<br>1. Horário de ate<br>2. No catálogo o<br>carteirinha;<br>3. Para acessar o:<br>4. E-books são lin<br>obra emprestada<br>5. Se você é alun<br>6. Eigue atento a | ao Sistema d<br>ormações importar<br>ndimento: de segu<br>nline vocé encontra<br>s conteúdos dos e-<br>vros digitais de aces<br>y<br>o, insira o seu RM é<br>os prazos de devol | le Bibliotecas Be<br>Ites para que Entrar<br>Inda a sexta-fi<br>I livros físicos<br>books, norma<br>sso ilimitado,<br>e a senha, cas<br>urão. Não sei | vor, informe seu co<br>acesso aos serviç<br>Código<br>29031<br>Senha | ódigo e senh<br>os do Termin | a para ter<br>al: nte apre<br>sário rea<br>os, a não                    | sentação de documento<br>lizar o seu login;<br>o devolução gera multa ;<br>o coutro usuário; | o com foto e<br>por dia e por                               |  |  |  |
| Últimas aguisid                                                                                                    | cões                                                                                                    | ST F I                                                                                                    | Entr                                                                 | ar                           |                                                                         |                                                                                              | · · · ·                                                     |  |  |  |
| 6.<br>Port Portograph<br>Bission<br>Seja o primeiro a a                                                                                                    | 7.<br>Q<br>BB<br>P<br>valiar Seja                                                                                                    | Susana Vieira<br>senhora do m<br>destino<br>Vieira, Susana<br>o primeiro a avaliar                                                                    | Seja o prime                                                         | iro a avaliar                | Seja o primeiro                                                         | 10.<br>Q<br>MENT<br>o a avaliar Seja                                                         | Imagen<br>Positiva<br>Gettion catatégica<br>de la sempresas |  |  |  |
|                                                                                                    |                                                                                                    |                                                                                                    | • 0                                                                  | •                            |                                                                         |                                                                                              | 🛨 Ver mais                                                  |  |  |  |
| Levantamento                                                                                                    | s bibliográfic                                                                                                    | os                                                                                                    |                                                                      |                              |                                                                         |                                                                                              |                                                             |  |  |  |
| <b>REVISTAS DE</b><br>Revistas de Direi                                                                                                    | DIREITO                                                                                                    | REVISTAS DE F<br>INTERNACI                                                                                                    | RELAÇÕES<br>ONAIS                                                    | REVIST<br>FILC               | AS DE ANTROPOLOG<br>DSOFIA, HISTÓRIA,                                   | IA, REVISTAS D<br>JORNALISI                                                                  | DE COMUNICAÇÃO,<br>MO, PUBLICIDAD                           |  |  |  |
| online e livre.                                                                                                    |                                                                                                    | Revistas de relações<br>de acesso online e li                                                                                                    | s internacionais<br>vre.                                             | Revistas<br>História,        | Antropologia, Filos<br>Letras e Sociologia<br>pline e livr . 🖽 Ler mais | ofia, Revistas<br>de Jornalismo,<br>Propaganda                                               | Comunicação,<br>Publicidade e<br>Rádio e TV e               |  |  |  |

3 – Clique no ícone da MORE para acessar o site:

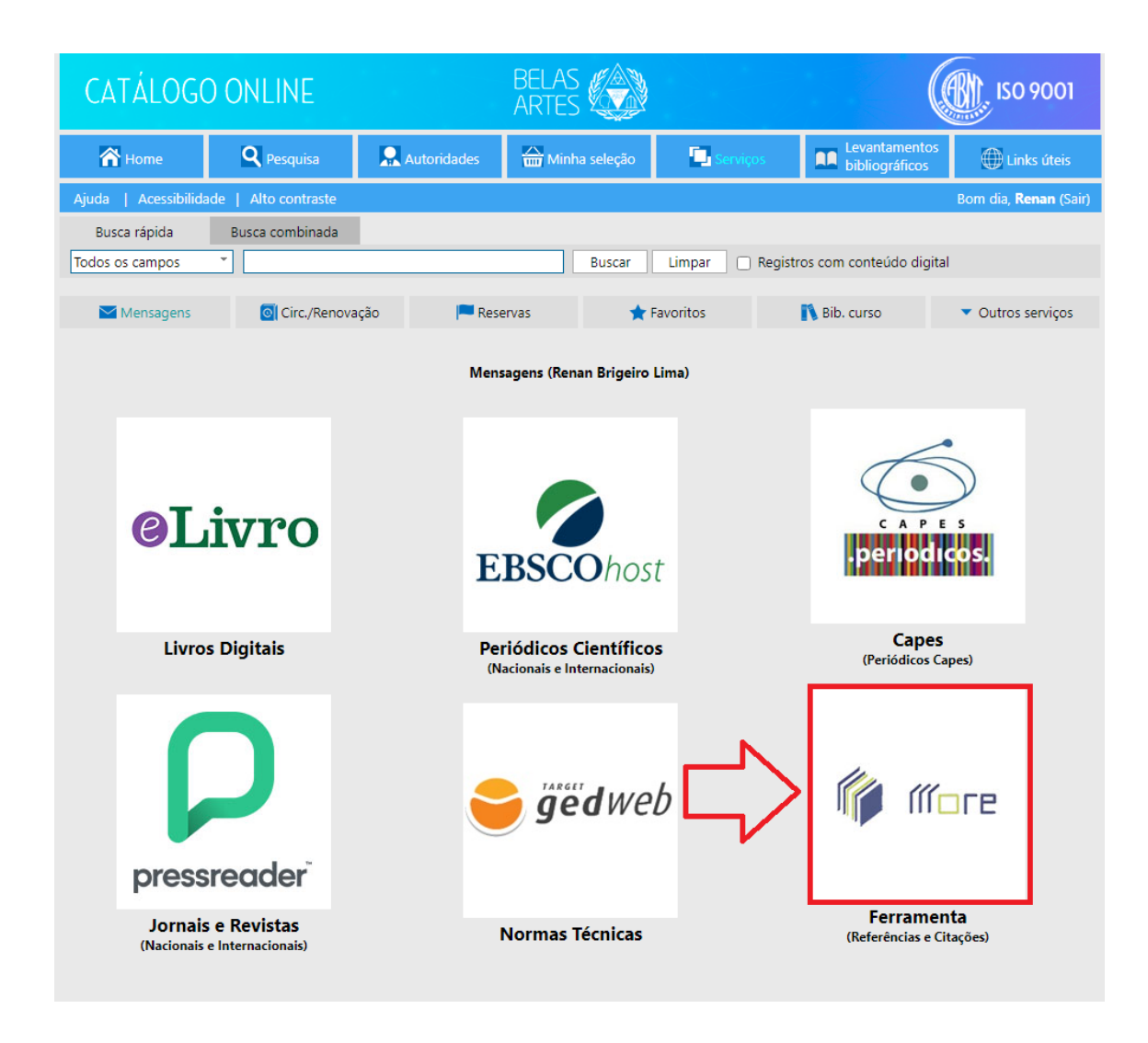

4 – Selecione o tipo de referência que deseja fazer no menu do lado esquerdo:

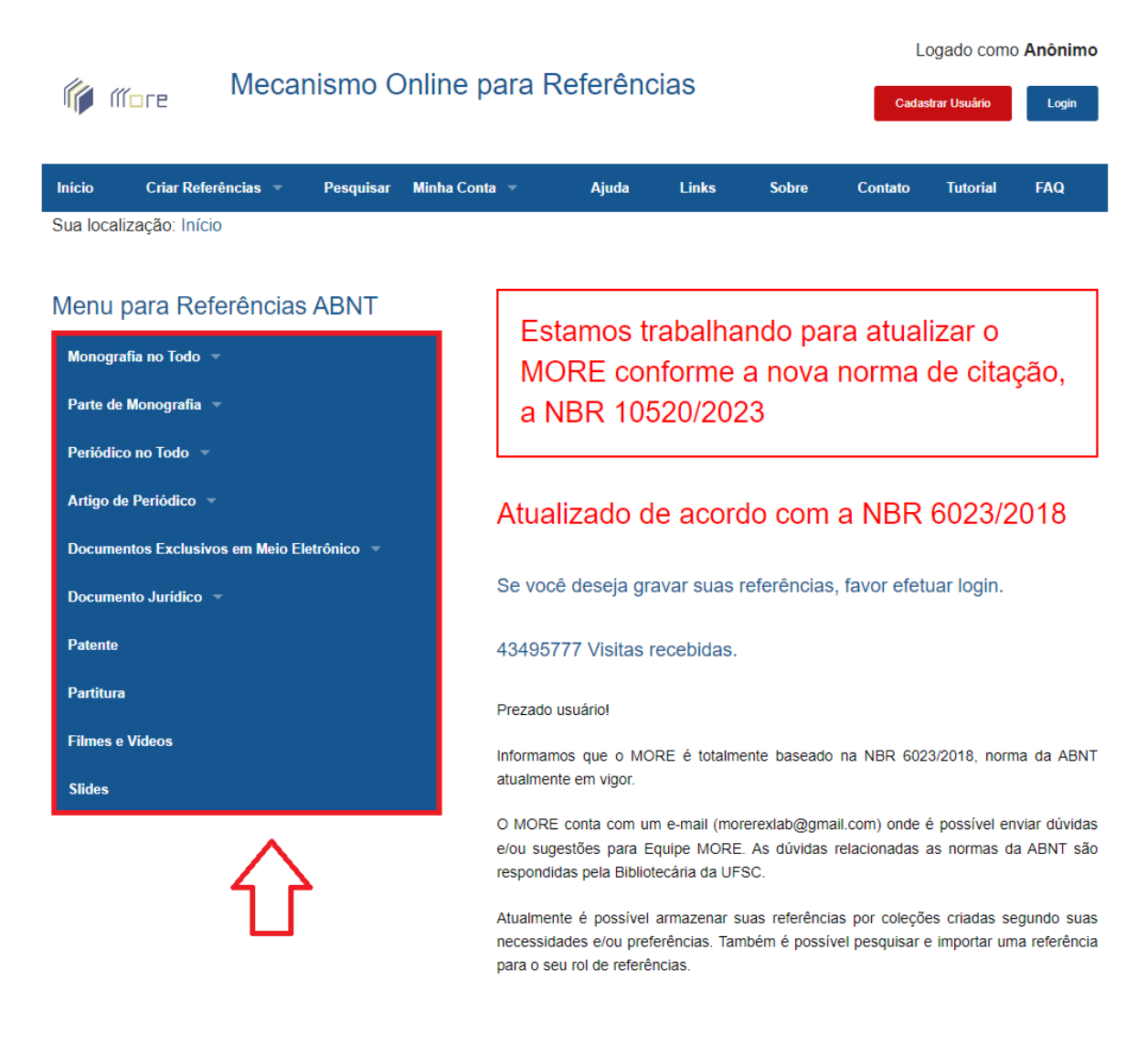

5 – Selecione ou preencha as informações solicitadas. Caso haja dúvida, clique nos pontos de interrogação em azul para entender melhor a informação solicitada:

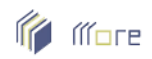

## Mecanismo Online para Referências

Logado como Anônimo

Cadastrar Usuário

Login

| Escolha uma Coleção de Referências    | Tipo do Autor 👩 <                 | Responsabilidade Intelectual 👩 <  |
|---------------------------------------|-----------------------------------|-----------------------------------|
| Não Classificada -                    | Pessoa(s) Física(s)               | - Autor da Obra                   |
| Forma Abreviada p/ mais de 3 Autores? | Informar Quantidade de Autores    | Autor * 👩 <                       |
| Não -                                 | Desconhecida                      | Nome completo do 1º autor.        |
| Título * 👩 🗲 🗖                        |                                   | N° da Edicão 👩 <                  |
| Transcrever o título do livro.        | Transcrever o subtítulo do livro. | Ex: 5                             |
| Local (Cidade) * 👩 <                  | Editora * 👩 <==                   | Ano(aaaa) * 👩 <                   |
| Ex: Florianópolis                     | Ex: Pearson Prentice Hall         | Ex: 1998                          |
| N° de Páginas, Volumes ou Folhas      | Série                             | Notas                             |
| N° de Páginas 🔹 Ex: 326               |                                   | Ex: Tradução de: Machado de Assis |
| On-Line?                              |                                   |                                   |
| Não -                                 |                                   |                                   |
|                                       |                                   |                                   |

6 - Depois de preencher tudo, clique em "Gerar referência e citações":

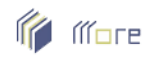

## Mecanismo Online para Referências

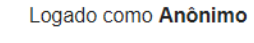

Login

Cadastrar Usuário

| Escolha uma Coleção de      | Referências   | Tipo do Autor 🛛 👩     |                      |      | Responsa       | bilidade Intel | ectual 👩    |  |
|-----------------------------|---------------|-----------------------|----------------------|------|----------------|----------------|-------------|--|
| Não Classificada -          |               | Pessoa(s) Física(s) - |                      |      | Autor da Obra  |                |             |  |
| Forma Abreviada p/ mais     | de 3 Autores? | Informar Quantida     | de de Autores        |      | Autor *        |                |             |  |
| Não                         | •             | 1 -                   |                      |      | João do Rio    |                |             |  |
| Título * 👩                  |               | Subtítulo 🧕           |                      |      | N° da Edição 👩 |                |             |  |
| A alma encantadora das ruas |               | crônicas              |                      |      | 1              |                |             |  |
| Local (Cidade) * 🧑          |               | Editora *             |                      |      | Ano(aaaa) * 👩  |                |             |  |
| São Paulo                   |               | Companhia das Letras  |                      |      | 2008           |                |             |  |
| N° de Páginas, Volume       | s ou Folhas   | Série                 |                      |      | Notas (        | 9              |             |  |
| N° de Páginas 🔹             | 253           |                       |                      |      | Ex: Traduç     | ção de: Macha  | do de Assis |  |
| On-Line?                    |               |                       |                      |      |                |                |             |  |
| Não                         | •             |                       |                      |      |                | _              |             |  |
|                             |               |                       |                      |      |                | <u> </u>       |             |  |
|                             |               | Cancelar              | ar Referência e Cita | cões |                |                |             |  |

7 – A referência irá aparecer no lugar indicado em azul.

| Início      | Criar Referências 🔻      | Pesquisar | Minha Conta 🔻 | Ajuda | Links | Sobre | Contato | Tutorial | FAQ |
|-------------|--------------------------|-----------|---------------|-------|-------|-------|---------|----------|-----|
| Sua localiz | ação: Livros » Inserir L | ivros     |               |       |       |       |         |          |     |
|             |                          |           |               |       |       |       |         |          |     |
| Referênc    | cia derada com sucesso   | 0.        |               |       |       |       |         |          |     |

Referência: RIO, João do. A alma encantadora das ruas: crônicas. São Paulo: Companhia das Letras, 2008. 253 p.

Citação com autor incluído no texto: Rio (2008)

Citação com autor não incluído no texto: (RIO, 2008)

| LABORAR REFERÊNC                      | CIA A LIVROS  |                                      |                                   |
|---------------------------------------|---------------|--------------------------------------|-----------------------------------|
| Escolha uma Coleção d                 | e Referências | Tipo do Autor 🛛 🔞                    | Responsabilidade Intelectual 👩    |
| Não Classificada -                    |               | Pessoa(s) Física(s)                  | Autor da Obra                     |
| Forma Abreviada p/ mais de 3 Autores? |               | Informar Quantidade de Autores       | Autor * 👩                         |
| Não -                                 |               | Desconhecida                         | Nome completo do 1º autor.        |
| Título * 🥹                            |               | Subtítulo 👩                          | N° da Edição 🛛 👩                  |
| Transcrever o título do livro.        |               | Transcrever o subtítulo do livro.    | Ex: 5                             |
| Local (Cidade) * 👩                    |               | Editora *                            | Ano(aaaa) * 👩                     |
| Ex: Florianópolis                     |               | Ex: Pearson Prentice Hall            | Ex: 1998                          |
| N° de Páginas, Volume                 | es ou Folhas  | Série                                | Notas 🧕                           |
| N° de Páginas 🔹 Ex: 326               |               |                                      | Ex: Tradução de: Machado de Assis |
| On-Line?                              |               |                                      |                                   |
| Não                                   | •             |                                      |                                   |
|                                       |               | Cancelar Gerar Referência e Citações | ø                                 |
|                                       |               |                                      | τ <b>σ</b>                        |